## プロフェッショナル統計分析ワークショップ:応用コース 2 構造方程式モデリング (SEM: Structural Equation Modeling)

# AMOS Trial Version のインストール方法

#### 1. 次のアドレスにアクセスする。

https://www.ibm.com/account/reg/jp-ja/signup?formid=urx-14553

#### 2. アクセスすると以下の画面が現れる。

| IBM <mark>S</mark>     | IBM SPSS Amos Trial |        |        |        |     |  |   | 無料評価版を始める<br><sup>既にIBMアカウントをお持ちの場合: <u>ログイ</u></sup> | 2                |          |
|------------------------|---------------------|--------|--------|--------|-----|--|---|-------------------------------------------------------|------------------|----------|
| 今すぐプロジェ                | クトをスター              | ۲      |        |        |     |  |   |                                                       |                  |          |
| クレジッ <mark>ト・</mark> カ | ード情報の入業             | 力は不要。簡 | 単な手順で作 | 業を開始でき | ます。 |  |   |                                                       | € アカウント情報        | ^        |
| さあ始めましょ                | う。今すぐご              | 登録ください | 0      |        |     |  |   |                                                       | ビジネスEメール ④       | パスワード:   |
|                        |                     |        |        |        |     |  |   |                                                       |                  | ø        |
|                        |                     |        |        |        |     |  |   |                                                       | e-メール・アドレスは必須です。 |          |
|                        |                     |        |        |        |     |  |   |                                                       | ご氏名(名):          | こ氏名 (姓): |
|                        |                     |        |        |        |     |  |   |                                                       |                  |          |
|                        |                     |        |        |        |     |  |   |                                                       | 居住している国または地域     | 都道府県     |
|                        |                     |        | •      |        |     |  |   |                                                       | 日本               | - 東京 - ~ |
|                        |                     |        | •      |        |     |  | • |                                                       |                  |          |
|                        |                     |        |        |        |     |  |   |                                                       | 次へ               |          |

3. 必要な事項を入力する。

| IBM SPSS Amos Trial                | 無料評価版を始める<br><sup>既にIBMアカウントをお持ちの場合: <u>ログイン</u></sup>              |
|------------------------------------|---------------------------------------------------------------------|
| 今すぐプロジェクトをスタート                     |                                                                     |
| クレジット・カード情報の入力は不要。簡単な手順で作業を開始できます。 | () アカウント情報                                                          |
| さあ始めましょう。 今すぐご登録ください。              | ビジネスEメール ① パスワード:                                                   |
|                                    | sasakiryo@hotmail.com Ø                                             |
|                                    | ステップ3でe-メールの確認に使用する7桁のコードを<br>述信します。 パスワードの強度が十分でないか、簡単に推測できま<br>す。 |
|                                    | こ氏名(名): こ氏名(姓):                                                     |
|                                    | 佐々木りょう                                                              |
|                                    | 居住している国または地域 都道府県                                                   |
|                                    | 日本 ~ 千葉 ~                                                           |
|                                    |                                                                     |
|                                    | 次へ                                                                  |
|                                    |                                                                     |

4. 以下の画面が出たら、自分が登録した email に届いているコードを入力する。

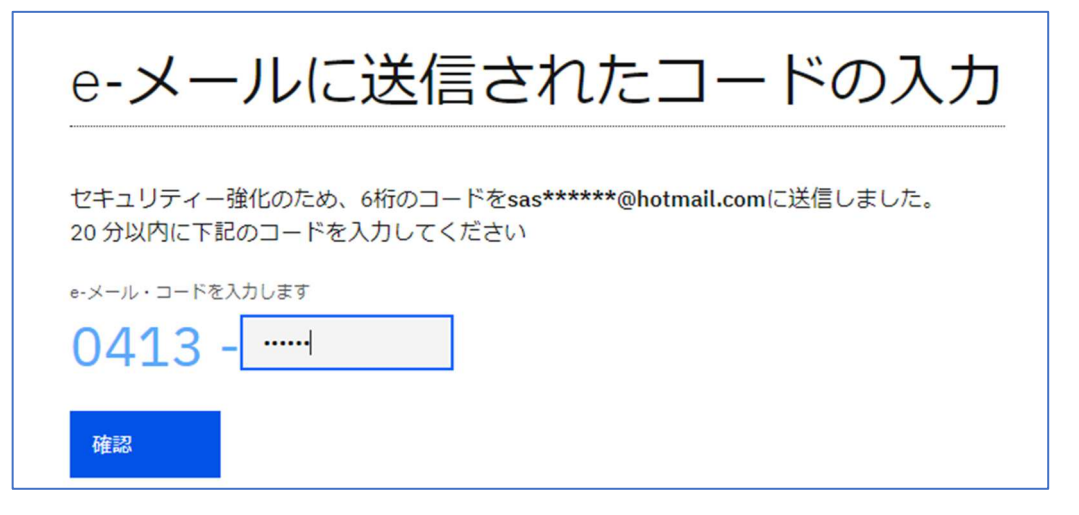

### 5. さらに以下の画面が現れた場合には、必要な情報を入力する。(所属組織の名前など)

| IBM SPSS Amos Trial |       |       |      |             |      |      | 支援の向上のために<br>以下の情報を記入してください |      |    |   |   |   |  |                                                                                                    |
|---------------------|-------|-------|------|-------------|------|------|-----------------------------|------|----|---|---|---|--|----------------------------------------------------------------------------------------------------|
| 7951                | UVI I | 7167  | 9-r  |             |      |      |                             |      |    |   |   |   |  |                                                                                                    |
| クレジッ                | ト・カ・  | - ド情報 | の入力は | 不要。         | 奇単な手 | 順で作詞 | 業を開始                        | きできま | す。 |   |   |   |  | 会社名: 推奨ビジネス・パートナー (任意)                                                                                                    |
| さあ始め                | りましょ  | う。今す  | ぐご登録 | <b>尽くださ</b> | 1.   |      |                             |      |    |   |   |   |  | International Development Center of Japa                                                                                                    |
|                     |       |       |      |             |      |      |                             |      |    |   |   |   |  | 私の連絡先情報を利用して、IBMと国内外の関連会社から製品、サービス、オファリングに関する情<br>報を受けとることを希望します。IBMによる情報の利用および <u>オプトアウト方法</u> の方法について詳<br>しくは、 <u>IBMプライパシー・ステートメント</u> をご覧ください。 |
|                     |       |       |      |             |      |      |                             |      |    |   |   |   |  | ■ Eメール<br>図 電話                                                                                                    |
|                     |       |       |      |             |      |      | •                           | Î    |    |   |   |   |  | 製品の使用条件に同意します。                                                                                                    |
|                     |       |       |      |             |      |      | •                           | •    | •  | • | • | • |  | <b>浓</b> ヘ                                                                                                    |
|                     |       |       |      |             | •    | •    | •                           |      |    |   |   |   |  |                                                                                                    |

6. 以下の画面が現れたら「I confirmed.」にチェックを入れる。

| IBM SPSS Amos Trial Software                                                                                                    |           |                          |       |
|----------------------------------------------------------------------------------------------------|-----------|--------------------------|-------|
| Marketing Registration Services                                                                                                    |           |                          | -0    |
| nformation                                                                                                    |           |                          |       |
| ild structural equation models with more accuracy than standard multivariate statistics models u:<br>uitive drag-and-drop functionality. | sing      | @ Related                | links |
|                                                                                                    |           | IBM Software             |       |
|                                                                                                    |           | Products                 |       |
| Asterisks (*) indicate fields required to complete this transaction.                                                                     |           | Services                 |       |
| Entitlement                                                                                                    |           | Downloads                |       |
|                                                                                                    |           | Library                  |       |
| re you a student?                                                                                                    |           | News                     |       |
| D No                                                                                                    |           | Training and certificati | on    |
| ndustry                                                                                                    |           | Events                   |       |
| Select Here v                                                                                                    |           | Support                  |       |
| License                                                                                                    |           |                          |       |
| o view the license, click the "View license" link below. If this displays in a second browser windo                                      | w, please | ⑦ Need he                | elp?  |

- $\Rightarrow$  I confirmed.
- 7. そして以下の画面が現れたら、最新の AMOS を選択する。(通常は一番上のバージョン)

| IBM S                             | SPSS Amos Trial S                                                                                                    | oftware                               |                                            |                                                                         |
|-----------------------------------|----------------------------------------------------------------------------------------------------|---------------------------------------|--------------------------------------------|-------------------------------------------------------------------------|
| Marketi                           | ng Registration Services                                                                                               |                                       |                                            |                                                                         |
| <b>Downloa</b><br>To properly con | ads<br>figure your download, please review the ir                                                                      | nformation below. Select the appropri | ate offering. When you are done, press the |                                                                         |
| "Continue" butt                   | on at the bottom.                                                                                                    |                                       | Search:                                    | IBM Software     →       Products     →                                 |
| Select                            | ♦ Offering                                                                                                    | <b>♦</b> Platform                     | <b>∂ Languages</b>                         | Services ->                                                             |
| ۲                                 | IBM SPSS Amos 26.0 for Trial<br>Microsoft Windows Multilingual<br>eAssembly<br>26.0.0<br><u>View License Agreement</u> | Supported Platforms                   | English, Japanese                          | Downloads →<br>Library →<br>News →                                      |
| 0                                 | IBM SPSS Amos for Trial 25.0<br>Microsoft Windows Multilingual<br>eAssembly<br>24.0<br><u>View License Agreement</u> ③ | Supported Platforms                   | English, Japanese                          | Training and certification     →       Events     →       Support     → |

8. 「Continue」を押す。

|    |         |        | Previous | 1 | IN |
|----|---------|--------|----------|---|----|
| Co | ontinue | Cancel |          |   |    |
|    |         |        |          |   |    |

9. おそらく以下の画面が現れる。「An error has occurred」「This product is subject to strict US export control laws. Prior to providing access, we must validate whether you are eligible to receive it under an available US export authorization. Your request is being reviewed. Upon completion of this review, you will be contacted if we are able to give access. We apologize for any inconvenience.」

| IBM MRS Tool |                                                                                                    |
|--------------|----------------------------------------------------------------------------------------------------|
|              |                                                                                                    |
|              | An error has occurred                                                                                                    |
|              | This product is subject to strict US export control laws.<br>Prior to providing access, we must validate whether you<br>are eligible to receive it under an available US export<br>authorization.Your request is being reviewed.Upon<br>completion of this review, you will be contacted if we<br>are able to give access.We apologize for any<br>inconvenience. |
|              | Please contact our MRS Support(English) to report this issue.                                                                                                    |

=>一晩待つ。登録した email にアクセスする。

10. 以下の email が届いているはずである。(オーソライズされたことをお知らせするメールが届いている)

| IBM SPSS Amos Trial Software failure                                                                                                    |         |             |                                    |
|----------------------------------------------------------------------------------------------------|---------|-------------|------------------------------------|
| DO_NOT_REPLY@ibm.com<br>To: You                                                                                                    | ← Reply | ≪ Reply all | → Forward 88 Fri 8/30/2024 7:57 PM |
| Dear 佐々木,<br>Your business with IBM SPSS Amos Trial Software is very important to us. We are sorry that your<br>previous transaction with us did not to through. We have fixed this<br>error in your account. Please return to the IBM SPSS Amos Trial Software web site to resubmit<br>your transaction. Thank you and sorry for the inconvenience.<br>JRL:<br>******* PLEASE DO NOT REPLY. THIS IS A SYSTEM-GENERATED EMAIL. ******* | ]       |             |                                    |
| ← Reply ← Forward                                                                                                    |         |             |                                    |

11. 再度、以下にアクセスする。登録した email とパスワードを入れてログインする。

https://www.ibm.com/account/reg/jp-ja/signup?formid=urx-14553

12. ソフトがダウンロードできるようになっているはずなので、「Download」をクリックする。ダウンロードには数分かかかる。

| IBM SPSS Amos Tri                                                                                                    |                                                                            |                      |                                    |  |  |  |
|----------------------------------------------------------------------------------------------------|----------------------------------------------------------------------------|----------------------|------------------------------------|--|--|--|
| Marketing Registration Services                                                                                                    |                                                                            |                      |                                    |  |  |  |
| Downloads                                                                                                    |                                                                            |                      |                                    |  |  |  |
| By clicking `Download` you agree that you have govern this transaction                                                                                                    | had the opportunity to review the te                                       | rms and conditions a | and that such terms and conditions |  |  |  |
| SPSS Amos Trial Software for Windows 10 Home, Windows 10 Pro, Windows 7 Enterprise, Windows 7 Home Premium, Windows 7<br>Professional, Windows 7 Starter, Windows 7 Ultimate, Windows 8 Enterprise, Windows 8 Pro, Windows 8.1, Windows 8.1 Enterprise,<br>Windows 8.1 Pro<br>English, Japanese |                                                                            |                      |                                    |  |  |  |
| To download using http, click on 'Download'.                                                                                                    |                                                                            |                      |                                    |  |  |  |
|                                                                                                    |                                                                            |                      |                                    |  |  |  |
| Download using http                                                                                                    |                                                                            | Download usin        | g Download Director                |  |  |  |
| Show 10 • entries                                                                                                    |                                                                            |                      | Search:                            |  |  |  |
| Description                                                                                                    | Filename                                                                   | Size                 |                                    |  |  |  |
| IBM SPSS Amos 26.0 for Trial Microsoft<br>Windows Multilingual eAssembly                                                                                                    | IBM_SPSS_AMOS_26.0_FOR_TRIAL<br>_MICR.exe<br><u>View License Agreement</u> | 169 MB               | Download 🕁                         |  |  |  |

# 13. ダウンロードが終わったら、そのソフトをダブルクリックしてインストールを開始する。「次へ」を押し続ける。

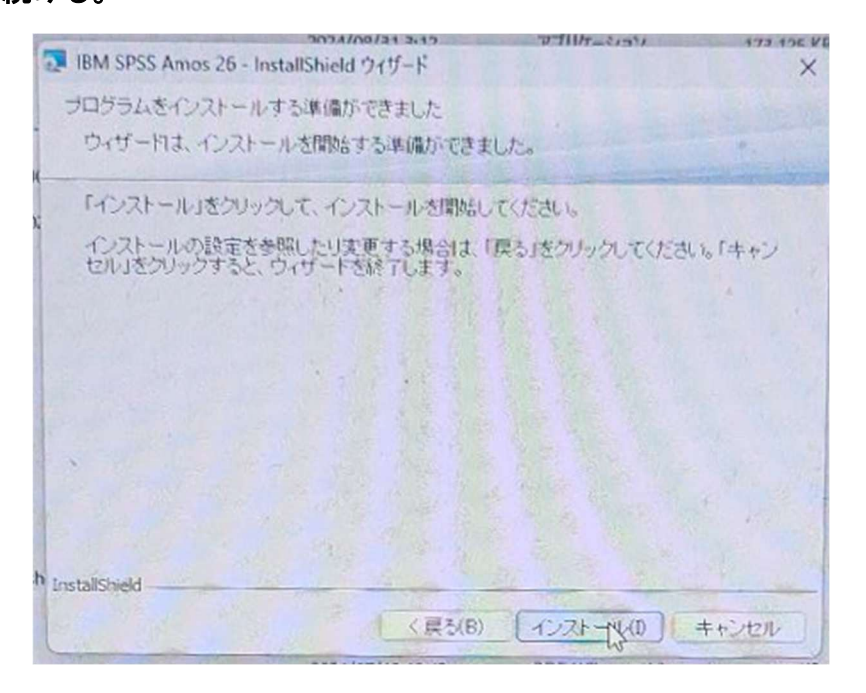

## 14. このアプリがデバイスに変更を加えることを許可しますかいうウィザードが現れるので、「はい」 をクリックするとインストールが始まる。

#### 15. しばらくすると次の画面が出るので、「次へ」をクリックする。

| 🕼 IBM SPSS Amos 25 - Insta | illShield ウィザード                                        | X  |
|----------------------------|--------------------------------------------------------|----|
|                            | Licensed Materials - Property of IBM Corp. (c)         | ^  |
|                            | Copyright IBM Corporation and its licensors 1983,      |    |
|                            | 2017. IBM, IBM logo, ibm.com, and SPSS are             | 15 |
| IBM.                       | trademarks or registered trademarks of International   |    |
|                            | Business Machines Corp., registered in many            |    |
|                            | jurisdictions worldwide. A current list of IBM         |    |
|                            | trademarks is available on the Web at                  |    |
|                            | www.ibm.com/legal/copytrade.shtml. Other product       |    |
|                            | and service names might be trademarks of IBM or        |    |
|                            | other companies. This Program is licensed under the    |    |
|                            | terms of the license agreement accompanying the        |    |
|                            | Program. This license agreement may be either locate   | d  |
|                            | in a Program directory folder or library identified as |    |
|                            | "License" or "Non_IBM_License", if applicable, or      |    |
|                            | provided as a printed license agreement. Please read   |    |
| -                          | the agreement carefully before using the Program. By   | ~  |
|                            | < 戻る(B) 次へ(N)> キャンセル                                   |    |

## 16. 次の画面が表示されるので、「使用許諾の条項に同意します」にチェックを入れて、「次へ」をクリッ クする。

| 🚽 IBM SPSS Amos 25 - InstallShield ウィザード                                       | ×                 |
|--------------------------------------------------------------------------------|-------------------|
| 使用許諾契約                                                                         |                   |
| 次の使用許諾契約書を注意深くお読みください。                                                         |                   |
| 特記事項                                                                           | ^                 |
| 本書には、複数の「プログラム」の以下のライセンス情報が含まれていま<br>のライセンス情報には、適用対象の「プログラム」が特定されています。う        | す。それぞれ<br>ライセンシーが |
| 1文用1種を取得した「フロワフム」のフイビンス1月報のみかつ適用されます。                                          |                   |
| 1文用作を取得した「フロワフム」のフイビンス16年初のみが12回用されます。<br>==================================== | ~                 |
| <ul> <li>●使用許諾契約の条項(こ同意します(A)</li> <li>●使用許諾契約の条項(こ同意しません(D)</li> </ul>        | ~                 |

## 17. 次の画面が出るので、「次へ」をクリックする。

| 时 IBM SPS     | S Amos 25 - InstallShield ウィザード                                              | Х |
|---------------|------------------------------------------------------------------------------|---|
| インストー         | ール先のフォルダ                                                                     |   |
| このファ<br>ルダに   | ォルダにインストールする場合は、「次へ」をクリックしてください。別のフォ<br>インストールする場合は、「変更」をクリックします。            |   |
| Ð             | IBM SPSS Amos 25 のインストール先:<br>C:¥Program Files (x86)¥IBM¥SPSS¥Amos¥25¥ 変更(C) |   |
|               |                                                                              |   |
|               |                                                                              |   |
|               |                                                                              |   |
| InstallShield |                                                                              |   |
|               | Available Space < 戻る(B) 次へ(N) > キャンセル                                        |   |

18. 次の画面が出るので、「インストール」をクリックする。

| 🔐 IBM SPSS Amos 25 - InstallShield ウィザード                                | X |
|-------------------------------------------------------------------------|---|
| プログラムをインストールする準備ができました                                                  |   |
| ウィザードは、インストールを開始する準備ができました。                                             |   |
| 「インストール」をクリックして、インストールを開始してください。                                        |   |
| インストールの設定を参照したり変更する場合は、「戻る」をクリックしてください。「キャンセ<br>ル」をクリックすると、ウィザードを終了します。 |   |
|                                                                         |   |
|                                                                         |   |
|                                                                         |   |
|                                                                         |   |
|                                                                         |   |
| InstallShield                                                           |   |
| < 戻る(B) インストール(I) キャンセル                                                 |   |

19. 次の画面が出る。インストールが進んでいる様子がわかる。

| 时 IBM SPSS      | S Amos 25 - InstallShield ウィザード                      |                  | <u>0</u> ))         |                      | $\times$ |
|-----------------|------------------------------------------------------|------------------|---------------------|----------------------|----------|
| IBM SPSS        | Amos 25 をインストールしています                                 |                  |                     |                      |          |
| 選択した            | プログラム機能をインストールしています。                                 |                  |                     |                      |          |
| 1               | InstallShield ウィザードは、IBM SPSS Amos 25<br>ばらくお待ちください。 | 5をインストールし        | ていま                 | ます.し                 |          |
|                 | ステータス:                                               |                  |                     |                      |          |
|                 | 新しいファイルをコピーしています                                     |                  |                     |                      |          |
|                 |                                                      |                  |                     | ]                    |          |
|                 | ファイル: j9jvmti28.pdb, ティレクトリ: C:¥Program              | Files (x86)¥IBM¥ | : <mark>15</mark> 6 | 577 <mark>4</mark> 4 |          |
|                 |                                                      |                  |                     |                      |          |
|                 |                                                      |                  |                     |                      |          |
|                 |                                                      |                  |                     |                      |          |
|                 |                                                      |                  |                     |                      |          |
| InstallShield - |                                                      |                  |                     |                      |          |
|                 | 〈 戻る(B)                                              | 次へ(N)>           |                     | キャンセ                 | 211      |

# 20. しばらくすると、次のようなインストール完了画面が現れる。「完了」をクリックする。(以下は Amos

| 🕼 IBM SPSS Amos 25 - Insta | IShield ウィザード                                                        | ×                         |
|----------------------------|----------------------------------------------------------------------|---------------------------|
|                            | InstallShield ウィザードを完了しました                                           |                           |
| IBM.                       | InstallShield ウィザードは、IBM SPSS Amos<br>トールしました。「完了」をクリックして、ウィ+<br>さい。 | ≥25を正常(こインス<br>ゲードを終了してくだ |
|                            | Start IBM SPSS Amos 25 now                                           |                           |
|                            | < 戻る(B) 完了(E)                                                        | キャンセル                     |

21. 以下のような画面が立ち上がったらインストールは成功です。×マークでいったん閉じます。

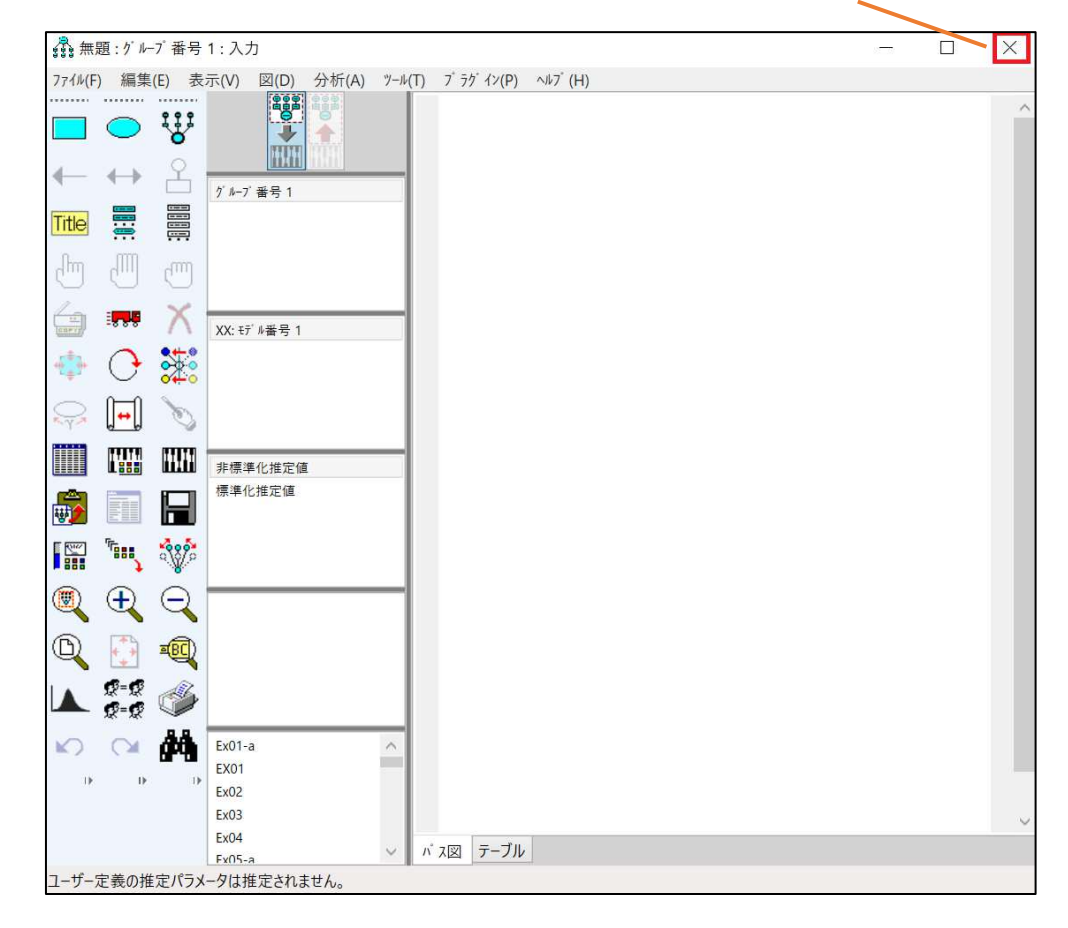

さっそく AMOS を立ち上げてみましょう。

22. AMOS Graphics を立ち上げる(ここは OS のバージョンによって異なります): Windows10 の場合:画面左下の「ここに入力して検索」に「Amos 25 Graphics」と入力する。すると、「IBM SPSS Amos 25 Graphics」が表示されるので、クリックする。

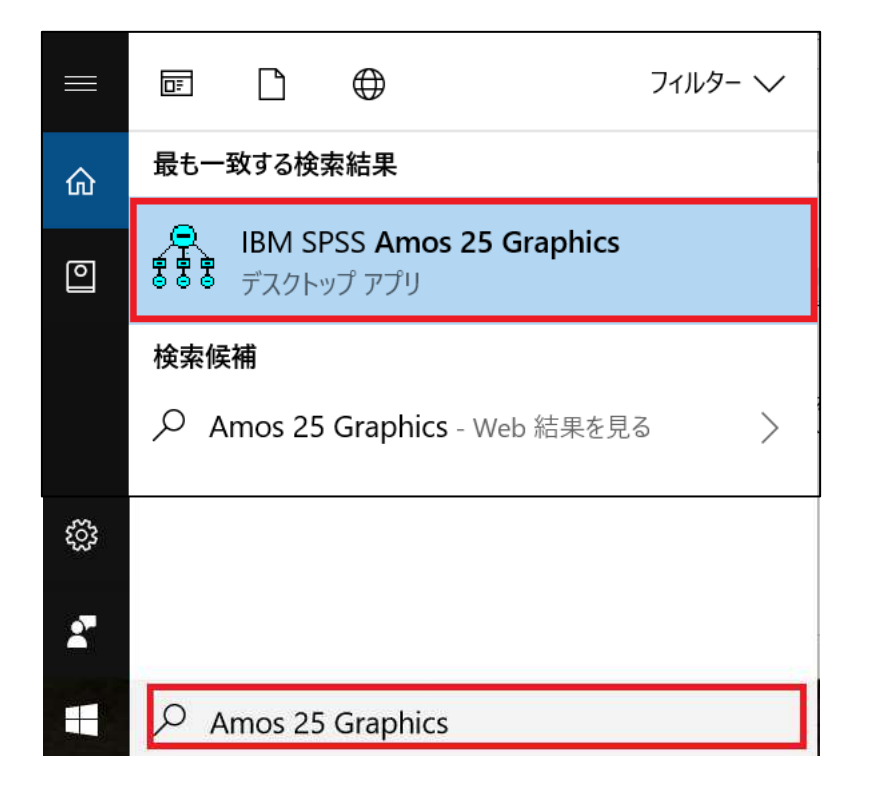

#### 23. 以下の画面が立ち上がれば、インストールは成功です。

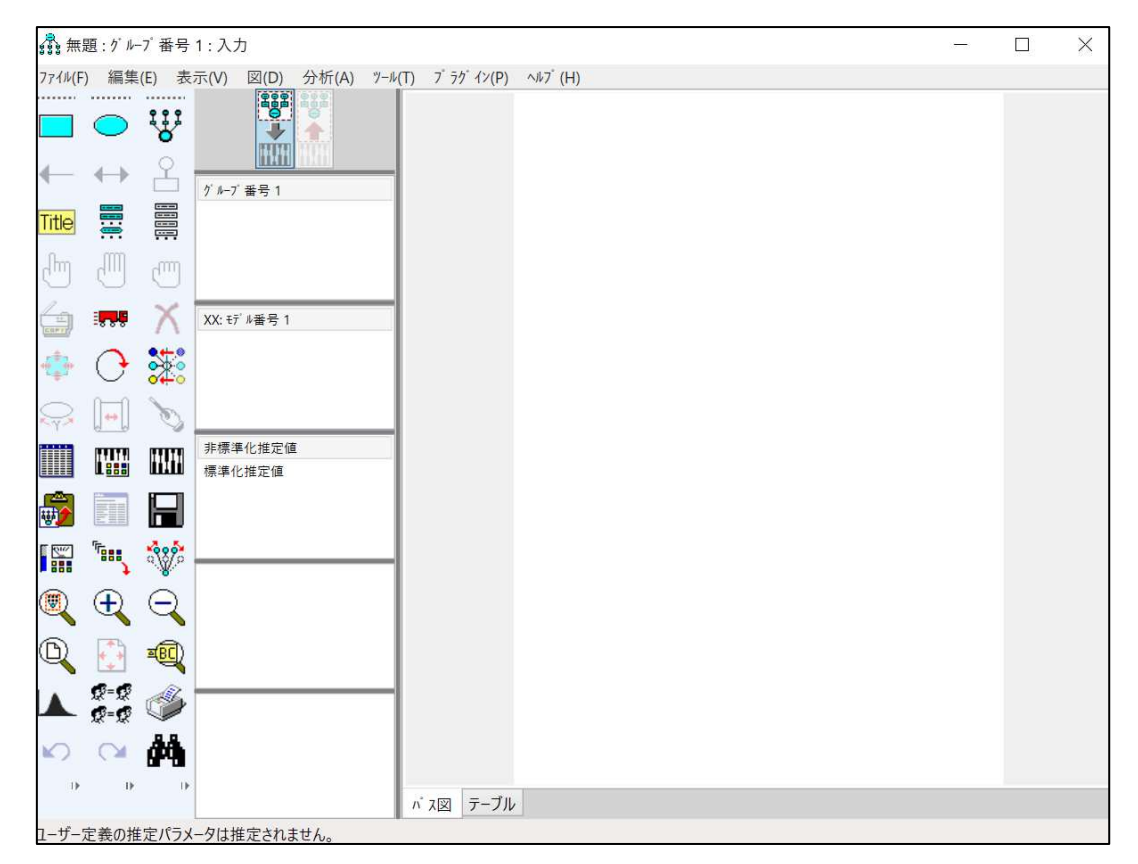

24. 言語の変更(ここは OS のバージョンによって異なります):

Windows10の場合:画面左下の「ここに入力して検索」に「Amos 25 言語」と入力する。すると、 「IBM SPSS Amos 25 言語」が表示されるので、クリックする。「英語(米国)」をクリックし、「OK」をク リックすると、表示が英語になる。

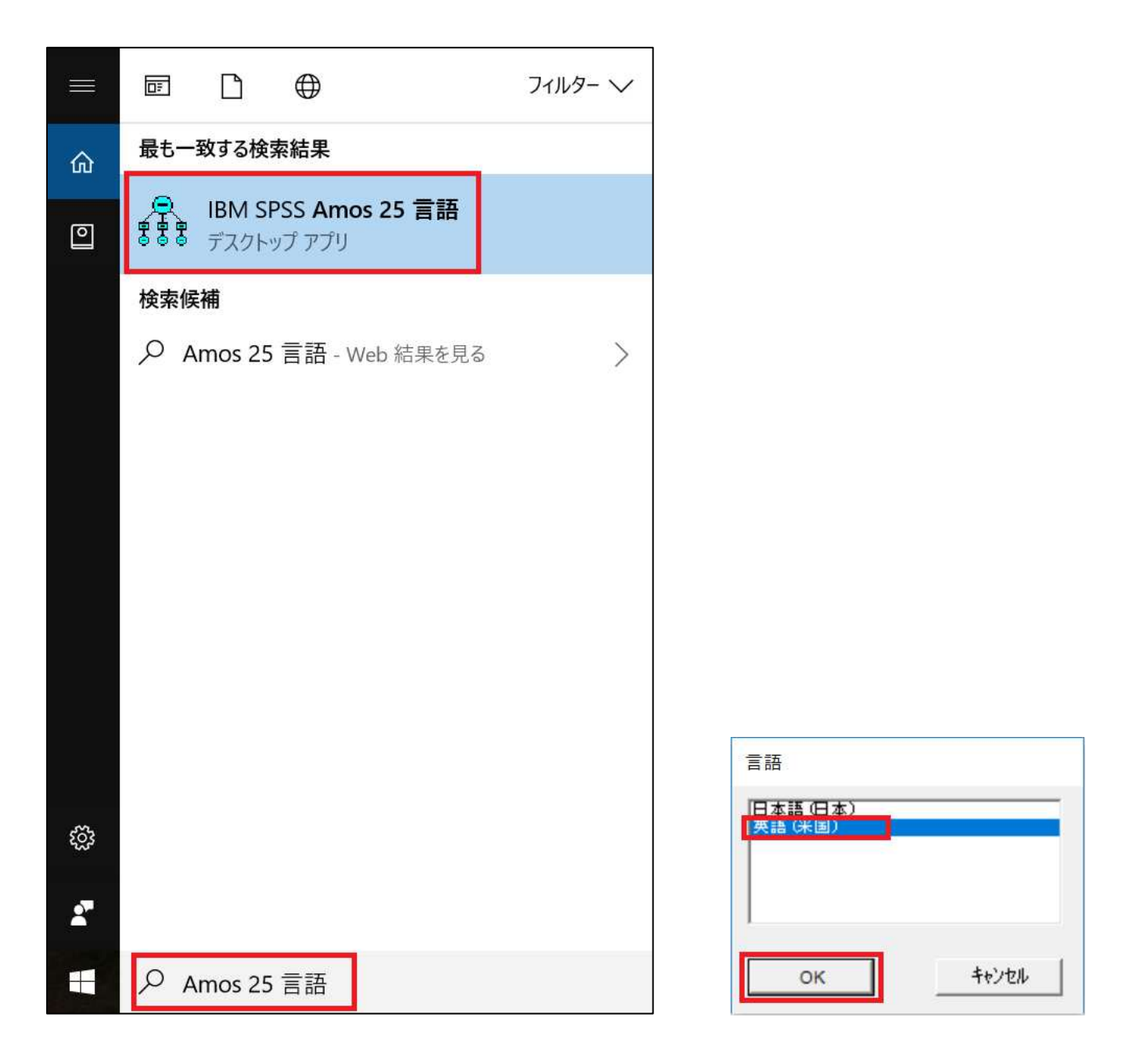

以上で AMOS の準備は完了です。